# Registro de um Firepower Management Center em um Smart License Satellite Server

### Contents

Introduction Prerequisites Requirements Componentes Utilizados Informações de Apoio Procedimento Registro

Verificar Informações Relacionadas

### Introduction

Este documento descreve instruções passo a passo para registrar um Firepower Management Center (FMC) em um satélite da Smart License.

Contribuído por Foster Lipkey, Nazč Rajib, John Long, Engenheiros do TAC da Cisco.

### Prerequisites

#### Requirements

A Cisco recomenda que você tenha conhecimento destes tópicos:

- Cisco Firepower Management Center
- Licenciamento inteligente

#### **Componentes Utilizados**

As informações neste documento são baseadas nesta versão de hardware/software:

- Cisco Firepower Management Center 6.2.2.2
- Conta de Smart License

### Informações de Apoio

O Cisco Smart Software Manager baseado em nuvem permite que você visualize a base instalada via Internet. Embora a conexão com a Internet seja protegida, criptografada e protegida por senha, algumas organizações podem não querer gerenciar sua base instalada com uma conexão direta com a Internet. Para resolver essa preocupação de segurança, o modelo Cisco Smart Licensing oferece o software satélite Smart Software Manager. Você pode implantar o software em uma máquina virtual, no seu local.

O Cisco Firepower Management Center registra e relata o consumo de licença ao satélite do Smart Software Manager como se ele estivesse conectado diretamente ao Cisco Smart Software Manager.

### Procedimento

Depois de ter sua Smart Account, siga estes passos para registrá-la no FMC.

Etapa 1. Faça login no Smart Satellite Server para obter a URL de destino do Smart Call Home.

| Cisco Smart Software Manager     | Last Synchronization: 2016-Mar-30 00:00:07 UTC Synchronize Now                                                                                                    |
|----------------------------------|----------------------------------------------------------------------------------------------------|
| Virtual Accounts                 |                                                                                                    |
| Synchronization                  | General Licenses Product Instances Event Log                                                                                                    |
| Reports           Administration | Virtual Account                                                                                                    |
|                                  | Product Instance Registration Tokens  The registration tokens below can be used to register new product instances to this virtual account. In order to register the product to this satellite, you must set the Smart Call Home Destination URL on the product to the following: https:// The registration tokens below can be used to register new product instances to this virtual account. |

Etapa 2. No FMC, navegue até **System > Integration > Smart Software Sattelite** (Sistema > Integração > Smart Software Sattelite). Selecione **Connect to Cisco Smart Sattelite Server** e insira o URL reunido na Etapa 1.

| Overview  | Analysis        | Policies Devices            | Objects AN     | 1P                |                          |               |       |         |             |
|-----------|-----------------|-----------------------------|----------------|-------------------|--------------------------|---------------|-------|---------|-------------|
|           |                 |                             |                |                   |                          | Configuration | Users | Domains | Integration |
| Cisco CSI | Realms          | Identity Sources            | eStreamer      | Host Input Client | Smart Software Satellite |               |       |         |             |
| Smart So  | ftware Sat      | tellite Configuration       |                |                   |                          |               |       |         |             |
|           | t directly to C | isco Smart Software Mana    | ıger           |                   |                          |               |       |         |             |
| Connect   | t to Cisco Sm   | art Software Satellite Serv | /er            |                   |                          |               |       |         |             |
| URL *     | •               | https://                    | a. am 443.7 wa | profigations:     |                          |               |       |         |             |
| SSL C     | Certificate     | Please select a certificate |                | ¥ 📀               |                          |               |       |         |             |
| * Req     | uired Field     |                             |                |                   |                          |               |       |         |             |
|           |                 |                             |                |                   |                          |               |       |         |             |
|           |                 |                             |                |                   |                          |               |       |         |             |
|           |                 |                             |                | Apply             |                          |               |       |         |             |

Etapa 3. Adicione o certificado SSL e selecione o ícone de mais.

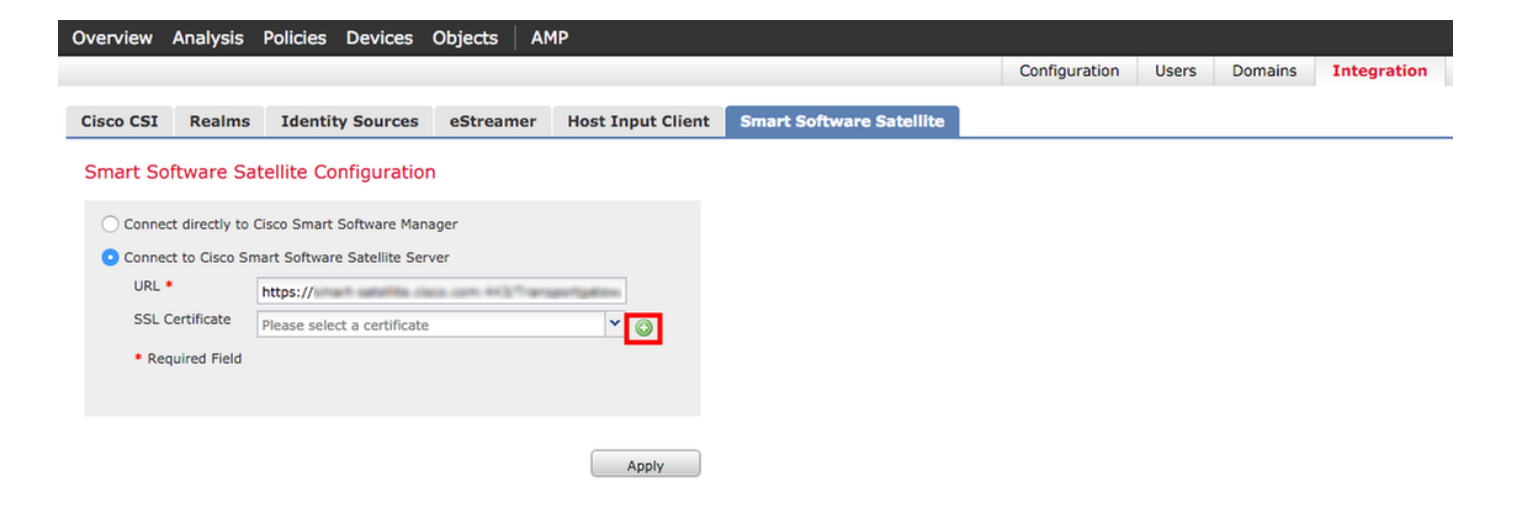

Etapa 4. Insira um nome para o certificado SSL

| mport Trusted Certificate Authority        | ?           |
|--------------------------------------------|-------------|
| Name: Name_Of_Cert                         | न<br>हर     |
| Certificate Data or, choose a file: Browse |             |
|                                            |             |
|                                            |             |
|                                            |             |
|                                            |             |
|                                            |             |
|                                            |             |
|                                            |             |
|                                            |             |
| Encrupted and the password is:             |             |
| Encrypted, and the password is:            |             |
|                                            | Save Cancel |

Etapa 5. Navegue até <u>http://www.cisco.com/security/pki/certs/clrca.cer</u> e copie todo o corpo do certificado de **—BEGIN CERTIFICATE**— para **—END CERTIFICATE**— e cole o certificado no corpo do formulário. Selecione **Salvar**.

| Import                                                                                                    | Trusted Certificate A                                                                                                    | uthority                                                                                                    | ? ×  |
|----------------------------------------------------------------------------------------------------|----------------------------------------------------------------------------------------------------|----------------------------------------------------------------------------------------------------|------|
| Name:                                                                                                    | Name_Of_Cert                                                                                                    |                                                                                                    |      |
| Certifica                                                                                                    | te Data or, choose a file:                                                                                                    | Browse                                                                                                    |      |
| BEG<br>MUDITX<br>bxEgMB<br>QDQIW<br>QZUY28<br>qgEXAo<br>hxEEHb<br>SqToDd<br>aamINV<br>x0eQKT<br>Tm1wal<br>BjAP8gf<br>SQANBS<br>YE7c3M<br>SbWL95<br>BSWL95<br>Rev156<br>BSWL95<br>QYYWq<br>ENG | IN CERTIFICATE<br>ICAgmpAw/BAgIBATANBokab<br>4GA1UEAv/MXQ2kr/38g1GB2V<br>hcNMagwhTMw/MTXQOQQ3W<br>4GB2V/SaaW/ShIEAv32gQQ<br>1BAQCmvL2WEx4F9x8apws3<br>av/8xacmQ10008x517x5Gv35<br>bx0clpsf0y/Bacim+mWeYYQ3n<br>108+ PAx5PPML3x6(mHEa8y/<br>LLWLqL1Bdx7BipGg82Vv03Q<br>kx634947000x0IRNeRN/1bx8E33<br>vvHRMBA/SEBTADAQH/MB02<br>kxhkiG9x0BAQ5FAAQCAQEA<br>IP75L3/EY02W/hy291Ea8H6Vr<br>215x2VdbEG/bmg226E/BRN/k<br>vdPh/Lpm3sf25v+L3:n9538w<br>ubchkiG9x0CGeEDdc28Ww<br>ubchkiG9x0CGeEDdc28Ww<br>hcm3x0CGeEDdc28Ww<br>hcm3x0CGeEDdc28Ww<br>hcm3x0CGEDdc28Ww<br>hcm3x0CGEDdc28Ww<br>hcm3x0CGeEDdc28Ww<br>hcm3x0CGEDdc28 | kiG9w0BAQsFADAvMQ4w0AYDVQQKEwVDaXNi<br>SzaWiSniEzko3Qq00EwHnchMTDNiNTMWMTb0<br>JavMQ4w0AYDVQQKEwVDaXNibzEgM04GA1UEAMX<br>EvogEEMAGCSq0S5b3DQEBAQUAAHBDwAw<br>InbmFy1uofHx9K3UtMeYTSnbR82V2NeLcTgN<br>kh3EbmMCDbuLy20P5+e3AKi/TSBbu<br>EE/CK+opVlaxkK9PK1Q2rchHosKatVP7<br>htISxL6472ITx8b0TiS8lg0D10beCCxbu3<br>EE/CK+opVlaxkK9PK1Q2rchHosKatVP7<br>htISxL6472ITx8b0TiS8lg0D10beCCxbu3<br>EE/CK+opVlaxkK9PK1Q2rchHosKatVP7<br>htISxL6472ITx8b0TiS8lg0D10beCCxbu3<br>EE/CK+opVlaxkK9PK1Q2rchHosKatVP7<br>htISxL6472ITx8b0TiS8lg0D10beCCxbu3<br>EE/CK+opVlaxkK9PK1Q2rchHosKatVP7<br>htISxL6472ITx8b0TiS8lg0D10beCCxbu3<br>EE/CK+opVlaxkK9PK1Q2rchHosKatVP7<br>htISxL6472ITx8b0TiS8lg0D10beCCxbu3<br>EE/CK+opVlaxkK9PK1Q2rchHosKatVP7<br>htISxL6472ITx8b0TiS8lg0D10beCCxbu3<br>EE/CK+opVlaxK8489<br>Cost325Rd1MItS8b0Gu5+t010ie4HuEC3<br>7K7x8F+YQ0eHs11CccY0RbarY1zb0[Djr7<br>ht2uAnU/Vb3GbavG2W99/KA== |      |
|                                                                                                    | pted, and the password is:                                                                                                    |                                                                                                    |      |
|                                                                                                    |                                                                                                    | Save Ca                                                                                                    | ncel |

Etapa 6. Selecione Aplicar para salvar as alterações.

#### Smart Software Satellite Configuration

| O Connect directly to a                 | Cisco Smart Software Manager                    |       |
|-----------------------------------------|-------------------------------------------------|-------|
| <ul> <li>Connect to Cisco Sn</li> </ul> | nart Software Satellite Server                  |       |
| URL *                                   | https:// medicatellite decident dell' engendant | ****  |
| SSL Certificate                         | Name_Of_Cert                                    | ▼ ○   |
| * Required Field                        |                                                 |       |
|                                         |                                                 |       |
|                                         | _                                               |       |
|                                         | [                                               | Apply |

#### Registro

Etapa1. Navegue até System > Licenses > Smart Licenses e selecione Register.

| Overview Analysis Policies                                                                                           | Devices Objects AMP                                                    |          |               |       |         |             |         | Deploy                    |
|----------------------------------------------------------------------------------------------------|------------------------------------------------------------------------|----------|---------------|-------|---------|-------------|---------|---------------------------|
|                                                                                                    |                                                                        |          | Configuration | Users | Domains | Integration | Updates | Licenses   Smart Licenses |
| Welcome to Smart Lice<br>Before you use Smart License<br>from <u>Cisco Smart Software Mi</u><br>Smart License Status | enses<br>s, obtain a registration token<br>anager, then click Register | Register |               |       |         |             |         |                           |
| Usage Authorization:                                                                                                 |                                                                        |          |               |       |         |             |         |                           |
| Product Registration:                                                                                                | Unregistered                                                           |          |               |       |         |             |         |                           |
| Assigned Virtual Account:                                                                                            |                                                                        |          |               |       |         |             |         |                           |
| Export-Controlled Features:                                                                                          |                                                                        |          |               |       |         |             |         |                           |

egan Bealth ▼ Mon

#### Etapa 2. Selecione Novo token para criar a partir do servidor satélite inteligente.

| 19.36            |                                                                                                    |  |
|------------------|----------------------------------------------------------------------------------------------------|--|
| 2 Major          | Hide Alerts                                                                                                    |  |
| General          | Licenses Product Instances Event Log                                                                                                    |  |
| Virtual Acc      | <b>count</b><br>ກາ:                                                                                                    |  |
| Product Ins      | egistration tokens below can be used to register new product instances to this virtual account. In order to register the product to this satellite, you must<br>be Smart Call Home Destination URL on the product to the following: https:// |  |
| The registration | ion tokens below can be used to register new product instances to this virtual account.                                                                                                    |  |

Etapa 3. Digite a descrição, a hora de expiração e selecione Create Token.

| Create Registration                | Token                                                           | Help ×                        |
|------------------------------------|-----------------------------------------------------------------|-------------------------------|
| This dialog will gener<br>Account. | ate the token required to register your prod                    | uct instances with your Smart |
| Virtual Account:                   |                                                                 |                               |
| Description:                       | Test                                                            | ]                             |
| Expire After:                      | 30                                                              | days                          |
|                                    | Enter a value between 1 and 365, but Cis<br>maximum of 30 days. | sco recommends a              |
|                                    |                                                                 |                               |
| Create Token Ca                    | ncel                                                            |                               |

Etapa 4. Copie o token para a área de transferência.

| 2 Major                                   | Hide Alerts                                                                  | 1                                                                           |                                                        |                                                                     |                                 |                                                                                          |                                        |                                    |             |                            |             |              |           |     |
|-------------------------------------------|------------------------------------------------------------------------------|-----------------------------------------------------------------------------|--------------------------------------------------------|---------------------------------------------------------------------|---------------------------------|------------------------------------------------------------------------------------------|----------------------------------------|------------------------------------|-------------|----------------------------|-------------|--------------|-----------|-----|
|                                           |                                                                              |                                                                             |                                                        |                                                                     |                                 |                                                                                          |                                        |                                    |             |                            |             |              |           |     |
| General                                   | Licenses                                                                     | Product Ins                                                                 | stances                                                | Event Log                                                           | g                               |                                                                                          |                                        |                                    |             |                            |             |              |           |     |
| Virtual A<br>Descrip                      | .ccount<br>tion:                                                             |                                                                             |                                                        |                                                                     |                                 |                                                                                          |                                        |                                    |             |                            |             |              |           |     |
|                                           |                                                                              |                                                                             |                                                        |                                                                     |                                 |                                                                                          |                                        |                                    |             |                            |             |              |           |     |
| Product                                   | e registration to<br>the Smart Cal                                           | okens below o<br>Il Home Destir                                             | Tokens<br>an be used<br>lation URL                     | to register<br>on the prod                                          | new pr<br>duct to               | roduct instances to<br>the following: htt                                                | ) this virtual                         | account. In or                     | rder to reg | gister the proc            | duct to thi | is satellite | e, you mu | ıst |
| Product                                   | e registration to<br>the Smart Cal<br>ation tokens be                        | egistration T<br>okens below c<br>II Home Destir<br>elow can be u           | Tokens<br>an be used<br>ation URL<br>sed to regis      | to register<br>on the prod                                          | new pr<br>duct to to            | product instances to<br>the following: htt<br>nstances to this vir                       | o this virtual<br>os://<br>tual accoun | account. In or                     | rder to reg | gister the proc            | duct to thi | is satellite | e, you mu | ıst |
| Product<br>The registr<br>New To          | Instance Re<br>e registration to<br>the Smart Cal<br>ration tokens be<br>ken | egistration T<br>okens below c<br>II Home Destir<br>elow can be u           | Tokens<br>an be used<br>ation URL<br>sed to regis      | to register<br>on the prod                                          | r new pi<br>duct to<br>oduct ir | product instances to<br>the following: htt<br>nstances to this vir                       | ) this virtual<br>ps://<br>tual accoun | account. In or                     | rder to reș | gister the proc            | duct to thi | is satellite | e, you mu | ıst |
| Product<br>The registr<br>New To<br>Token | Instance Re<br>e registration to<br>the Smart Cal<br>ration tokens be<br>ken | egistration T<br>okens below c<br>Il Home Destir<br>elow can be u<br>E      | Fokens<br>an be used<br>lation URL<br>sed to regis     | to register<br>on the prod<br>ter new pro                           | new pr<br>duct to<br>oduct in   | product instances to<br>the following: htt<br>nstances to this vir<br>Description        | ) this virtual<br>ps://<br>tual accoun | account. In or<br>t.<br>Created By | rder to reș | gister the proc            | duct to thi | is satellite | e, you mu | ust |
| Product<br>The registr<br>New To<br>Token | Instance Re<br>e registration to<br>the Smart Cal<br>ration tokens be<br>ken | egistration T<br>okens below c<br>Il Home Destir<br>elow can be u<br>E<br>E | an be used<br>ation URL<br>sed to regis<br>xpiration D | to register<br>on the prod<br>ater new pro<br>Date<br>i (in 30 days | new pi<br>duct to<br>oduct ir   | noduct instances to<br>the following: htt<br>nstances to this vir<br>Description<br>Test | ) this virtual                         | account. In or<br>t.<br>Created By | rder to reș | gister the proc<br>Actions | duct to thi | is satellite | e, you mu | ust |

Etapa 5. Cole o token no formato no FMC.

PP TAC

| Smart Licensing Product Registration                                                                                                    | ?     | × |
|----------------------------------------------------------------------------------------------------|-------|---|
| Product Instance Registration Token:                                                                                                    |       |   |
|                                                                                                    |       |   |
|                                                                                                    |       |   |
| If you do not have your ID token, you may copy it from your Smart Software manager<br>under the assigned virtual account. <u>Cisco Smart Software Manager</u> |       |   |
| Internet connection is required. Apply Changes                                                                                                    | ancel |   |

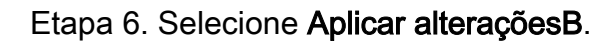

| Smart Licensing Product Registration                                                                                                    |                     | ? ×         |
|----------------------------------------------------------------------------------------------------|---------------------|-------------|
| Product Instance Registration Token:                                                                                                    |                     |             |
| 2000 Photo Hold 20 and the District MESHILA 21 E 2ND Photo DVD Photo E 2ND AND AND AND AND AND AND AND AND AND A                                     | Distantia IND BRANK | STATISTICS. |
| If you do not have your ID token, you may copy it from your Smart Softwar<br>under the assigned virtual account. <u>Cisco Smart Software Manager</u> | are manager         |             |
| Internet connection is required.                                                                                                    | Apply Changes       | Cancel      |

### Verificar

O status da licença pode ser confirmado quando você navega para **System > Licenses > Smart Licenses** como mostrado na imagem.

|                             |                                               |                   | Success<br>You are now regist<br>Cloud | ered with |
|-----------------------------|-----------------------------------------------|-------------------|----------------------------------------|-----------|
| Smart License Status        |                                               | <u>Cisco Smar</u> | t Software Manager                     |           |
| Usage Authorization:        | Authorized (Last Synchronized On Mar 30 2016) |                   |                                        |           |
| Product Registration:       | Registered (Last Renewed On Mar 30 2016)      |                   |                                        |           |
| Assigned Virtual Account:   | 191.7 au                                      |                   |                                        |           |
| Export-Controlled Features: | Disabled                                      |                   |                                        |           |

×

## Informações Relacionadas

- Visão geral do Smart Software Licensing
- Licenças de recursos do Cisco Firepower System